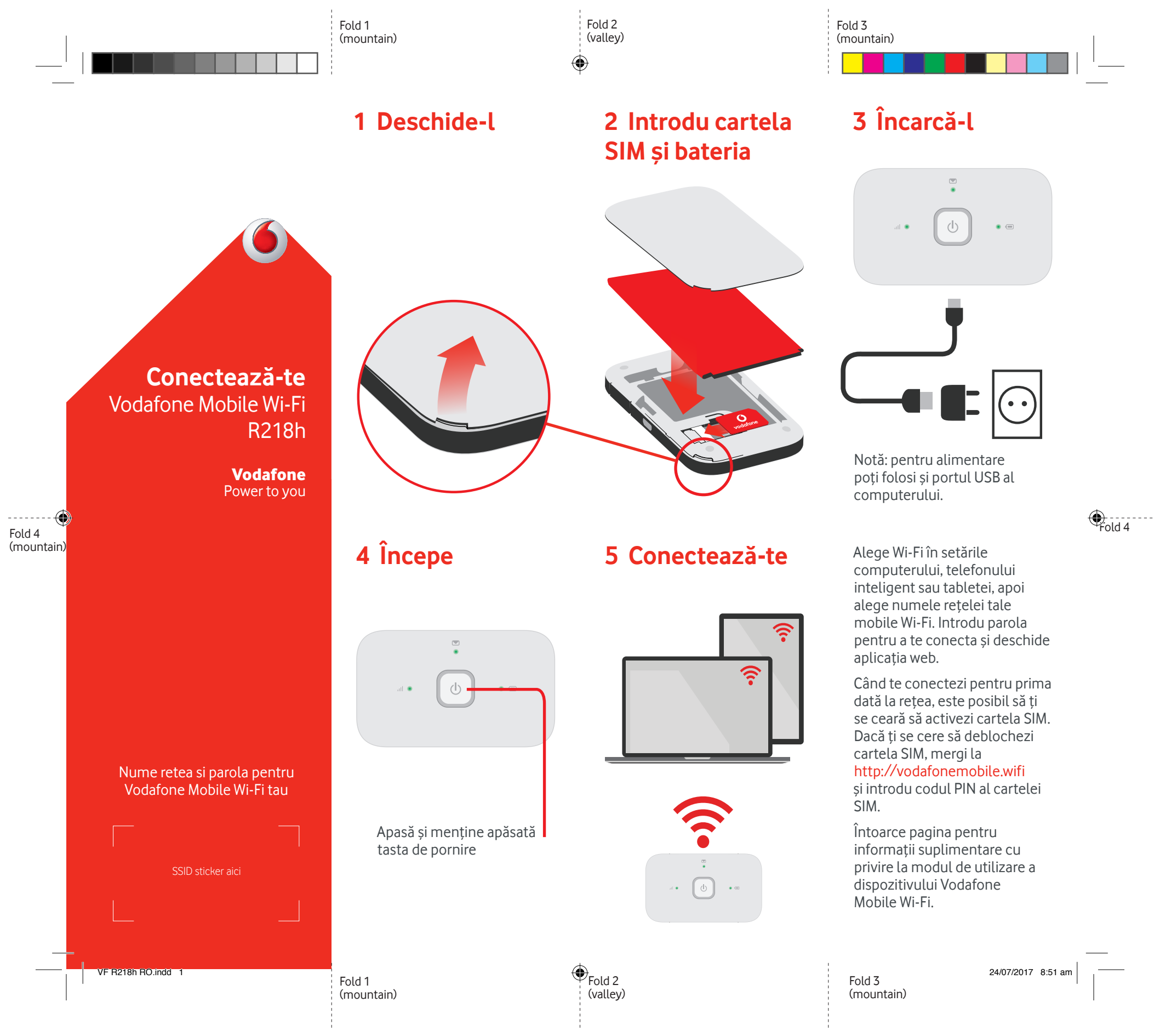

## Folosirea interfeței web pe vodafonemobile.wifi

Găsiți aplicația web pe vodafonemobile.wifi dacă aceasta nu apare automat când vă conectați. Conectați-vă folosind parola "admin".

Veți putea vedea rețeaua și starea Wi-Fi, volumul de date folosit, veți putea cere ajutor și asistență, ba chiar trimite și primi mesaje SMS pe computer.

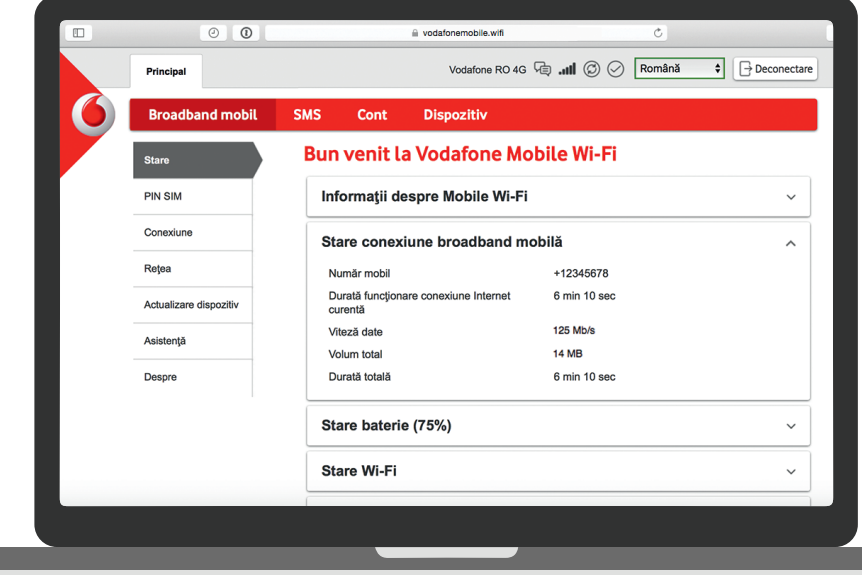

## Descarcă aplicația de monitorizare

Aplicația de monitorizare Vodafone Mobile Wi-Fi îți oferă o modalitate rapidă și simplă pentru monitorizarea rețelei tale pe un telefon inteligent sau o tabletă.

Descarcă aplicația din magazinul de aplicații a dispozitivului sau scanează aici codul QR corespunzător pentru a merge la magazinul de aplicații.

iOS (iPhone sau iPad)

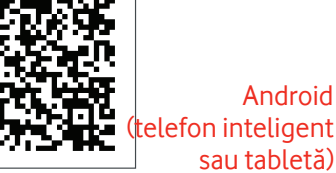

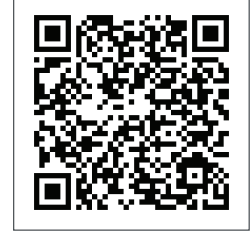

## III Semnal mobil de bandă largă Bun Slab Nicio rețea Mesaje SMS SMS nou (intermitent) Inbox plin

Încărcarea bateriei

Bună (intermitent) Se încarcă Scăzută

**Notă:** în timpul actualizării R218h, toate luminile vor lumina în verde intermitent până la repornire.

Pentru a afla mai multe despre dispozitiv, vizitează vodafone.com/R218h

© Vodafone Group 2017. Vodafone și siglele Vodafone sunt mărci comerciale ale Vodafone Group, Orice denumire de produs sau de companie menționată în acest document poate fi marcă comercială a respectivilor proprietari.

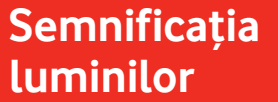